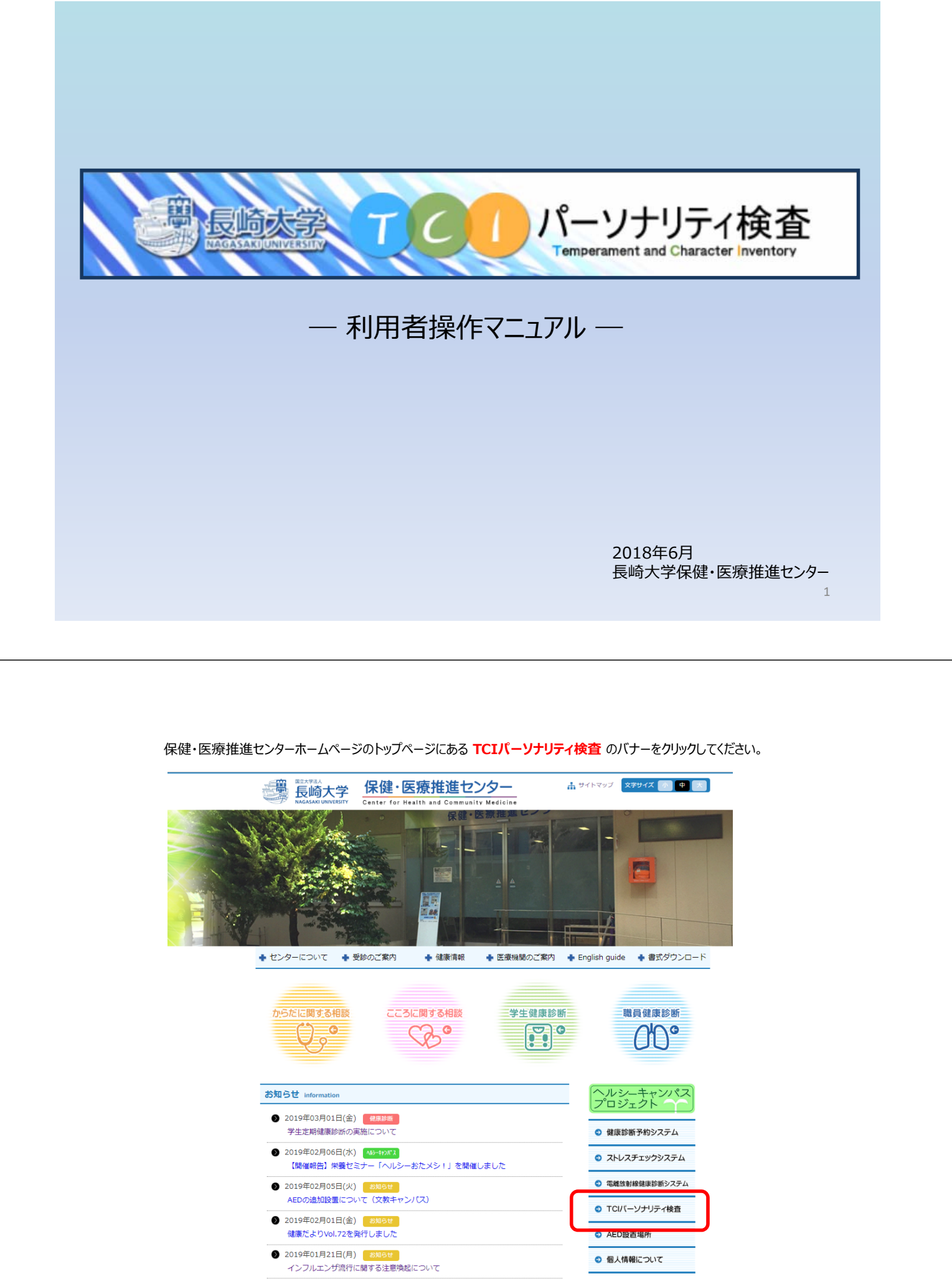

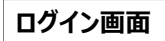

<u>長崎大学統合認証システムに登録</u>している <mark>長大ID</mark> と パスワード を入力してログインボタンを押してください

|                                       | (1) 長大IDとパスワードを入力し、ログインして下さい。                    |
|---------------------------------------|--------------------------------------------------|
|                                       | 長大ID   aaまたはbbが必要です                              |
|                                       | パスワード 生年月日ではありません                                |
|                                       | ログイン                                             |
|                                       |                                                  |
|                                       |                                                  |
|                                       |                                                  |
|                                       |                                                  |
|                                       | 3                                                |
|                                       |                                                  |
|                                       |                                                  |
| 冶画面                                   |                                                  |
| <b>CIパーソナリティ検査を実施する</b> を押してくださ       | L)                                               |
|                                       |                                                  |
|                                       |                                                  |
|                                       |                                                  |
|                                       |                                                  |
|                                       | パーソナリティ検査<br>Temperament and Character Inventory |
|                                       |                                                  |
|                                       |                                                  |
| TCIバーソナリティ検査 メニュー                     |                                                  |
| TCIバーソナリティ検査 メニュー<br>1 下記メニューよりお進み下さい |                                                  |

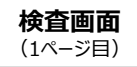

説明書きを読んで検査を進めてください

## 検査を中断する場合は **仮保存する** をクリックするとそれまでの答えが保存されます。 検査を再開する場合は、再度、ログインして 仮保存した検査を再開する をクリックし、前回の続きから答えてください。

| Т   | CIパーソナリティ検査 – 1 / 14ページ                                                                                                    |               |                                            |                      |              |               |
|-----|----------------------------------------------------------------------------------------------------|---------------|--------------------------------------------|----------------------|--------------|---------------|
| 0   | ここには、人の考え方や感情、あるいは日頃の行動や態度に関する文章が書かれています。この文章を読み、下記の<br>日常の行動や気持ちに最も近いものを1つだけ違んで〇をクリックしてください。<br>正しいとか間違いとかはありませ、<br>答えてください。検査を終えると結果が表示されますのでご確認ください。<br>なお、この検査は140章全てに答えていただく必要があります。一日、中断する場合は「仮保存をして終了」をクリッ | 5 つのi<br>んのでE | 銀択肢の     雪らの     雪     くださ     ホーズ     ホーズ | 0中から<br>2回な半<br>い。 そ | うあなた<br>川断によ | <u>の</u><br>り |
|     | 会えが保存されます。検査を再開する場合は、ログインして「板保存しに検査を再開する」ホタンをグリックし、前に<br>「あてはまらない = 1」「あまりあてはまらない = 2」「どちらでもない = 3」「少しあてはまる = 4」「                                                                                                 | あては           | :から含<br>まる=                                | 5]                   | たさい          | 0             |
|     |                                                                                                    |               |                                            |                      | 1 / 14       | ~-:           |
| 「あて | はまらない = 1」「あまりあてはまらない = 2」「どちらでもない = 3」「少しあてはまる = 4」「あてはまる= 5」                                                                                                    | 1             | 2                                          | 3                    | 4            | 5             |
| 001 | たいていの人なら時間の無駄と思うようなことでも、私は楽しみやスリルのためだけに新しいことを試すことが よ<br>くある。                                                                                                    | ۲             | 0                                          | 0                    | 0            | С             |
| 002 | たいていの人なら心配するような状況でも、私はいつもうまくいくと思う。                                                                                                    | ۲             | 0                                          | 0                    | 0            | С             |
| 003 | 私は、自分が境遇の犠牲者であると感じることがよくある。                                                                                                    | ۲             | 0                                          | 0                    | 0            | С             |
| 004 | どんなに自分と違う人でも、私はいつもその人をありのままに受け入れることができる。                                                                                                    | 0             | ۲                                          | 0                    | 0            | С             |
| 005 | 私は簡単な仕事よりもやりがいのある仕事のほうが好きだ。                                                                                                    | 0             | 0                                          | ۲                    | 0            | C             |
| 006 | 私は、自分の人生には目的も意味もないと感じることがよくある。                                                                                                    | 0             | 0                                          | ۲                    | 0            | С             |
| 007 | 私は、みんなのために問題の解決方法を考えるのが好きだ。                                                                                                    | 0             | ۲                                          | 0                    | 0            | С             |
| 008 | 私はいつも、自分の仕事は何でもすぐに取りかかりたいと思う。                                                                                                    | 0             | 0                                          | 0                    | ۲            | С             |
| 009 | ほかの人なら気にしないようなときでも、私は、慣れない状況では緊張して不安になってしまうことがよくある。                                                                                                    | 0             | 0                                          | ۲                    | 0            | С             |
| 010 | 私は、何かするとき、過去の例を参考にしないで、そのとき自分が感じたとおりにやってしまうことがよくある。                                                                                                    | 0             | 0                                          | 0                    | 0            | 0             |
| [±7 |                                                                                                    | 1             | 2                                          | 3                    | 4            | 5             |

5

6

**検査画面** (14ページ目)

検査を終えたら 保存して結果を見る ボタンを押してください

| Шт  | CIパーソナリティ検査 – 14 / 14ページ                                                                                                    |                                            |                                   |                                        |                                      |                |
|-----|----------------------------------------------------------------------------------------------------|--------------------------------------------|-----------------------------------|----------------------------------------|--------------------------------------|----------------|
| 0   | ここには、人の考え方や感情、あるいは日頃の行動や態度に関する文章が書かれています。 この文章を読み、下記の<br>日常の行動や気持ちに最も近いものを1つだけ道んで○をクリックしてください。 正しいとか間違いとかはありませ、<br>第えてください。 検査を終えると枯頼が表示されますのでご確認ください。<br>なお、この検査は140章全てに答えていただく必要があります。一旦、中断する場合は「仮保存をして終了」をクリッ<br>答えが保存されます。検査を再開する場合は、ログインして「仮保存した検査を再開する」ボタンをクリックし、前回<br>「あてはまらない=1」「あまりあてはまらない=2」「どちらでもない=3」「少しあてはまる=4」「 | 5 つの道<br>んので目<br>クして<br>回の続き<br><b>あては</b> | ■択肢の<br>目らの目<br>くださ<br>から答<br>まる= | 0中から<br>客直な半<br>い。 そ<br>えてく<br>5」<br>1 | 5あなた<br>別断によ<br>れまて<br>ださい<br>4 / 14 | -0<br>-0<br>-0 |
| 「あて | はまらない = 1」「あまりあてはまらない = 2」「どちらでもない = 3」「少しあてはまる = 4」「あてはまる= 5」                                                                                                    | 1                                          | 2                                 | 3                                      | 4                                    |                |
| 131 | 初対面の人が好意的でないとわかっていても、私はリラックスして、社交的でいられると思う。                                                                                                    | ۲                                          | 0                                 | 0                                      | 0                                    |                |
| 132 | 左から2番目に印を付けて下さい。これは回答の正しさをみる項目です。                                                                                                    | ۲                                          | 0                                 | 0                                      | 0                                    | Γ              |
| 133 | 私は、私と違う考えをもっている人は、たいてい好きではない。                                                                                                    | 0                                          | ۲                                 | 0                                      | 0                                    |                |
| 134 | 私は、仕事を始めるまでに、しばらく、ぐずぐずと先延ばしにすることがよくある。                                                                                                    | 0                                          | ۲                                 | 0                                      | 0                                    |                |
| 135 | 私はいつも、話を誇張しておもしろくしたり、相手をからかったりするのが上手にできる。                                                                                                    | 0                                          | 0                                 | ۲                                      | 0                                    |                |
| 136 | 私は、自分のいつものやり方を変えると、とても緊張したり疲れたり不安になったりして、なかなか慣れることが<br>できない。                                                                                                    | 0                                          | 0                                 | ۲                                      | 0                                    |                |
| 137 | 私は、たいていの人よりも完璧主義者である。                                                                                                    | 0                                          | 0                                 | 0                                      | ۲                                    |                |
| 138 | 私は、ほかの人の望むことをしないので、独立心が強すぎると思われている。                                                                                                    | 0                                          | 0                                 | 0                                      | ۲                                    | T              |
| 139 | 私はたいていの人よりもお金を貯めるのが上手だ。                                                                                                    | 0                                          | 0                                 | 0                                      | 0                                    |                |
| 140 | 私は、自分が思った以上に時間がかかる仕事は、諦めてしまうことがよくある。                                                                                                    | 0                                          | 0                                 | 0                                      | 0                                    | T              |
|     |                                                                                                    | 1                                          | 2                                 | 3                                      | 4                                    | t              |

検査結果画面

結果を確認したら 検査終了 ボタンを押してください

|                                                                                    |                                                                                                    | ワインすればいつでも閲覧可                                                                                                    | 8CT.                                                                                                    |                                                                                                    |
|------------------------------------------------------------------------------------|----------------------------------------------------------------------------------------------------|----------------------------------------------------------------------------------------------------|----------------------------------------------------------------------------------------------------|----------------------------------------------------------------------------------------------------|
|                                                                                    |                                                                                                    | TCIパーソ                                                                                                    | ナリティ <mark>検</mark> 査結果                                                                                                    |                                                                                                    |
| 長大1D                                                                               | aa22222222                                                                                                    |                                                                                                    |                                                                                                    |                                                                                                    |
| <i>Pi</i> <b>B</b>                                                                 | 保健・医療推進センシター                                                                                                    | クー・保健・医療指達セ                                                                                                    |                                                                                                    |                                                                                                    |
| 氏 名                                                                                | 检消 直子                                                                                                    |                                                                                                    |                                                                                                    |                                                                                                    |
| 検査実施<br>日                                                                          | 2018/06/07                                                                                                    |                                                                                                    |                                                                                                    |                                                                                                    |
| 【検査結果】                                                                             |                                                                                                    |                                                                                                    |                                                                                                    |                                                                                                    |
| - 7 因                                                                              | 子の得点ー                                                                                                    |                                                                                                    |                                                                                                    | 網掛け部分が標準偏差の範囲で                                                                                                    |
| 171bG38                                                                            | 47                                                                                                    |                                                                                                    | 行動運道<br>丁 <sup>130</sup>                                                                                                    | す。 得点が高いか低いかで良い<br>とか悪いとかを判断するものでは                                                                                                    |
| 1910-2010                                                                          | 48.1                                                                                                    | 日己的能                                                                                                    | 60 × 1765-900                                                                                                    | ありません。あくまでも自分の                                                                                                    |
| 1780-800                                                                           | 41.19                                                                                                    | X                                                                                                    | Tax                                                                                                    | 捉えて下さい。                                                                                                    |
| 1-451012                                                                           | 49.97                                                                                                    |                                                                                                    | it in                                                                                                    |                                                                                                    |
| -                                                                                  | 46.44                                                                                                    | 培职运向 1                                                                                                    |                                                                                                    |                                                                                                    |
| in state                                                                           | 41.46                                                                                                    | 7                                                                                                    | , t                                                                                                    |                                                                                                    |
| Constanting of the second                                                          | 41.40                                                                                                    | 自己志向                                                                                                    | 1790/4219                                                                                                    |                                                                                                    |
| E1 (C.46)48                                                                        | 22.44                                                                                                    |                                                                                                    |                                                                                                    |                                                                                                    |
|                                                                                    | 2007 of##1                                                                                                    |                                                                                                    |                                                                                                    |                                                                                                    |
| THE . ITIAN                                                                        | A TOT A CONTRACT                                                                                                    | $\square$                                                                                                    | ここの高い人子ど 晴麗的に                                                                                                    | モーいおもちぼくせんたり ぼかがまえる                                                                                                    |
|                                                                                    |                                                                                                    | 自動促進                                                                                                    | けたりする行動傾向を示しま                                                                                                    | f.                                                                                                    |
| (                                                                                  | 1                                                                                                    |                                                                                                    | 得点の高い人は、どちらかと                                                                                                    | いうと行動や着え大が復世なタイプです                                                                                                    |
| 58.0                                                                               | amparamont)                                                                                                    | (1981 MUR)                                                                                                    | 内気で、疲れやすい傾向にあ                                                                                                    | ります。逆に過点の低い人は、素玉的で、                                                                                                    |
| 5.R 0<br>#8(:277)                                                                  | amparazont)<br>5 情緒反応の個人                                                                                                    | (175)8)89                                                                                                    | 内気で、求れやすい傾向にあ<br>社交的で、危険を好む傾向に                                                                                                    | ります。道に得点の低い人は、未天的で、<br>あります。                                                                                                    |
| 気質 (1)<br>制度に対す<br>差。遺伝性:<br>して比較的5                                                | omperanont)<br>5 情緒反応の個人<br>5 強く、生涯を通<br>5 定している。                                                                                                    | (行動前間)<br>(行動前間)                                                                                                    | 内気で、飲れやすい傾向にあ<br>社交的で、危険を好む傾向に<br>得点の高い人は、社会的に孤<br>てたく補助にあります。                                                                                                    | ります。逆に構成の低い人は、未天的で、<br>あります。<br>立することを濃い、温かな友評問係を惹い                                                                                                  |
| <b>先間 (7</b><br>刺激に対す<br>差、遺伝性<br>して比較的!                                           | maperament)<br>6情緒反応の優人<br>5歳く、生産を適<br>8定している。                                                                                                    | (行動)部<br>(行動)路的                                                                                                    | 内気で、飲れやすい傾向にあ<br>社交的で、危険を好む傾向に<br>得点の高い人は、社会的に孤<br>て歩く傾向にあります。                                                                                                    | ります。 道に得点の低い入は、海天的で、<br>あります。<br>立することを頂い、漏かな友評問係を惹い                                                                                                 |
| 発育 (1<br>対象に対す、<br>差、満法由<br>して比較的的                                                 | omparament)<br>5 情緒反志の個人<br>だ後く、生産を適<br>記定している。                                                                                                    | (18)8(9)                                                                                                    | 内気で、変れやすい傾向にあ<br>社交的で、危険を好む傾向に<br>滑点の高い人は、社会的に狂<br>て年く傾向にあります。<br>得点の高い人は、熱心で、野<br>の少ない安定した環境ではよ                                                                                                    | ります、道に得点の低い入住、株式的で、<br>あります。<br>立することを薄い、溜かな友好間所を聞い<br>立めで、完全主義的傾向にあります。美伯<br>く進むできます。                                                               |
| 朱質 (7)<br>頼泉に対す。<br>差、遺伝性<br>して比較能的                                                | imperanant)<br>S時韓以志の個人<br>S線く、生授を通<br>記定している。                                                                                                    | (行動新聞)<br>(行動調節)<br>(行動調節)<br>(行動運時)                                                                                                    | 内気で、疲れやすい傾向にあ<br>社交的で、危険を好む傾向に<br>得点の高い人は、社会的に狂<br>てやく傾向にあります。<br>得点の高い人は、熱心で、野<br>の少ない実定した環境ではよ                                                                                                    | ります。違に導点の違い入は、東天的で、<br>あります。<br>立することを薄い、溜かな太洋開発を開い<br>し的で、完全主義的傾向にあります。実行<br>く違必できます。                                                               |
| 発育(<br>構象に対す<br>差、遺伝性<br>して比較的:                                                    | imparament)<br>ohy補助法の優人<br>i結太く生活を適<br>的定している。<br>Dharacter)                                                                                                    | 88487                                                                                                    | 内気で、飲れやすい病気にあ<br>社交的で、危険を好る傾向に<br>得点の高い人は、社会的に証<br>てやく構成にあります。<br>得点の高い人は、社会的に証<br>の少ない安定した環境ではよ<br>目ら遅択した目的や価値観に<br>の着きを示しています。                                                                                                    | ります。違い角点の違い入注。 東元的で、<br>あります。<br>なすることを薄い、資かな水洋開発を開い<br>しかで、完全主義的傾向にあります。 実明<br>く違んできます。<br>減って、研究に合った行動ができる能力                                       |
| 気質 (1<br>刺激に対す)<br>差、違伝性<br>して比較的が                                                 | umporment)<br>Origitizalisの個人<br>でなく、生産を満<br>BicLている。<br>Dharacter)<br>チィのうち、戦利<br>Docast Struct                                                                       | (18)36<br>(18)36<br>(1 | 内気で、飲れやすい病気にあ<br>社交的で、危険を好る傾向に<br>得点の高い人は、社会的に証<br>でゆく補助にあります。<br>得点の高い人は、熱心で、<br>部<br>の少ない安定した環境ではよ<br>目ら遅れした目的や指数値に<br>の富さを示しています。                                                                                                    | ります。違に得たの違い人は、東方的で、<br>あります。<br>なすることを聞い、別かな決評部系を聞い<br>しかで、完全工務的構成にあります。表示<br>く違ふできます。<br>洗って、訳見一合った行動ができる違力                                         |
| 気気 (1)<br>刺激に対す:<br>意: 漫田信:<br>して比較的:                                              | <ul> <li>memorannel)</li> <li>の構成点の優人<br/>信候な、生産を通<br/>別定している。</li> <li>Character)</li> <li>ティのうち、裁判<br/>的で毎年税といっ<br/>歳が未えななら<br/>くらき素質で純明</li> </ul>                  | (15.51)<br>(15.52)<br>(15.52                                                                                                    | 内取で、歳れやすい4個内にあ<br>注於的で、優快をも成用に<br>だなく無知にあります。<br>得点の高い人は、数会们に否<br>てなく無知にあります。<br>ほんの高い人は、熱ので、野<br>の少ない学定した情聴では<br>の高さを用しています。<br>協調性が高い人は、他の人に                                                                                                    | ります。道に終めの違い入は、東京的で、<br>ります。<br>なすることを聞い、周かな決定数年を思<br>いたで、同会工作的時間にあります。 更可<br>く差かできます。<br>通って、飲尽に合った行動ができる違力<br>実装で、其近的で、協力的です。                       |
| 矢間(1)<br>発動に対す、<br>差・運転性は<br>して比較的<br>低格(パージングに到<br>ためるのにであるのにで<br>の意思で都           | impersionの1)<br>の構成力のの個人<br>作者く、生産主義<br>物化している。                                                                                                    | (15.819)<br>(15.214)<br>(15.214)<br>(15                                                                                                    | 内取で、歳れやすい傾向にあ<br>はなわか、危険をわる県に<br>そのの高い入は、社会的に起<br>てのく解明にあります。<br>向かないまたした機能やはよ<br>日の選択した1日から情報部に<br>の事まま用しています。<br>協問性が高い人は、他の人に<br>日口超縮と性、人村単に温む                                                                                                    | ります。違に終めの違い人は、東京的で、<br>ります。<br>しますここを深い、高かな人が課題を取り<br>しますここを思い、高かな人が課題を取り<br>く気かできすす。<br>減って、許見一台った行動ができる最カ<br>実験で、満成的で、協力的です。<br>する中国の残ら的部分であると意識し、 |
| 気質 (1)<br>戦争に対す。<br>思、漫画体<br>して比較的な<br>がニンナリリ<br>に満得画。<br>ならな日期<br>にはるのに前<br>り、成人期 | impersionの1)<br>の構成なたの個人<br>(個人、生産を通<br>物定している。<br>Enteractor)<br>まべのうな。 新聞<br>からの留在話といっ<br>高が多ったなから<br>こころ言葉でや約割<br>れている。<br>こころ言葉でや約割<br>れているあ<br>こころ言葉でや約割<br>れている。 | (11/19)<br>(12/19)<br>(12/14)<br>(12/14                                                                                                    | 内取で、歳れやすい傾向にあ<br>注めかっ、後端をわる間に<br>、<br>得点の高い人は、社会的に近<br>てなく機能にあります。<br>高の高い人は、社会的に近<br>てなく機能にあります。<br>高の高い人は、ためで、野<br>のかない思定した環境ではよ<br>自ら選択したります。<br>協調性が高い人は、他の人に<br>自己環境とた人に見かや情報能に<br>のできまましています。<br>協調性が高い人は、他の人に<br>自己環境とた人にようわれて、<br>に中考測しなない人において | ります。通し点からなしたが、東大的や、<br>ります。ここと、東小し、高々な人工開発を想い<br>しかで、高生生命が低かったります。 美川<br>く気かでます。<br>前って、状況に合ったの動ができる主力<br>ます。、丸気的や、山ム的です。<br>すっかったらる自己がらんなくな知道。      |

ログアウト画面

検査を終えたら ログアウト ボタンを押してください

結果を印刷する場合は 検査結果を見る ボタンを押すと、結果表示の下に印刷 ボタンがあります

| 最いた学<br>LEGASAAUUNVYKSTY               | パーソナリティ検査<br>Temperament and Character Inventory | ליקלים |
|----------------------------------------|--------------------------------------------------|--------|
| TCIパーソナリティ検査 メニ<br>・<br>下記メニューよりお進み下さい | <b>1</b> —                                       |        |
|                                        | 検査結果を見る                                          |        |

7